## u∙aspire

## **Ordering a tax transcript**

If you are selected for verification, colleges can request that you submit a tax transcript. A tax transcript must be ordered directly from the IRS. Below are instructions for ordering a tax transcript online in order to receive a copy via the US Postal Service mail. <u>Click here if you prefer to watch video instructions</u> on ordering a tax transcript.

콃IRS Help | News | English 🗸 | 💋 Cha Pan File Credits & Deducti Helping people understand and meet their tax responsibilities How can we help you? File Your Taxes for Free Sign in to Your Account Get Your Refund Status 0 Make a Payment Get Your Tax Record d Forms & Instructio Check Your Federal Tax Withholding Get Answers to Your Tax Questions Apply for an Employer ID N

Step 1: Go to the website irs.gov and click "Get Your Tax Record".

## Step 2: Select "Get Transcript by Mail".

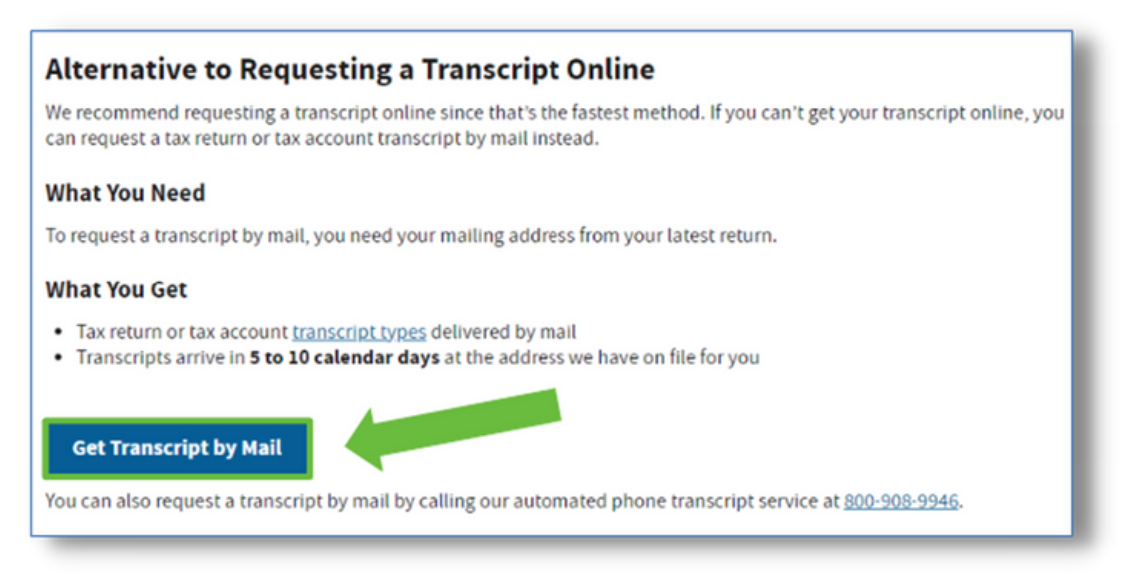

**Step 3:** Click "OK" to acknowledge the government warning that this website is being monitored for safety.

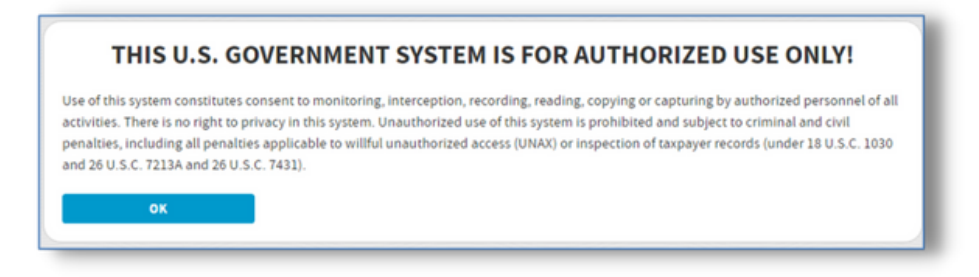

## Step 4: Enter the tax filer's information and click "Continue".

|                              | See our Privacy Notice regarding our request for your personal information | ). |
|------------------------------|----------------------------------------------------------------------------|----|
| All fields are required.     |                                                                            |    |
| Social Security Number (SSN) | ) or Individual Tax ID Number (ITIN) 🍙                                     |    |
|                              |                                                                            | 5  |
| Date of Birth                |                                                                            |    |
| MM/DD/YYYY                   |                                                                            |    |
| 01/01/1975                   |                                                                            |    |
| Street Address 🍞             |                                                                            |    |
| 123 Sample Street            |                                                                            |    |
| ZIP or Postal Code 🍞         |                                                                            |    |
| 01234                        |                                                                            |    |
|                              |                                                                            |    |

**Step 5:** For type of transcript, choose "Return Transcript". For tax year, choose "2022", then click "Continue".

|                             | Get Transcript by Mail |
|-----------------------------|------------------------|
| Select Transcript Type (?)  |                        |
| O Account Transcript        |                        |
| Return Transcript           |                        |
| Select Tax Year (?)<br>2022 |                        |
| O 2021                      |                        |
| O 2020                      |                        |
| O 2019                      |                        |
| Customer File Number 🍞      |                        |
| Numeric input only (0-9)    |                        |
|                             |                        |
|                             |                        |
| CONTINUE                    |                        |

**Step 6:** If your request is successful, you will see the screen below and can expect to receive your 2022 tax transcript in 5-10 days. The tax transcript will be mailed to the address listed on the tax form. Once you receive the tax transcript, make a photocopy and send it to whichever college(s) have requested your tax transcripts.

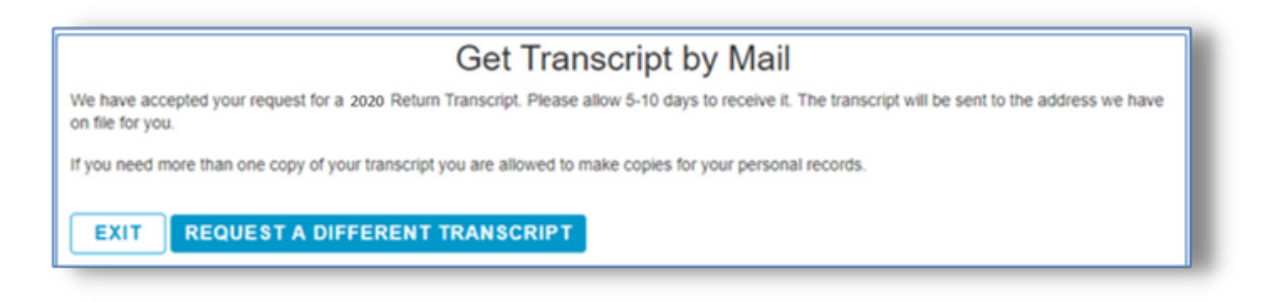

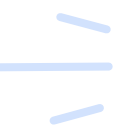

If you prefer to electronically download the tax transcript, <u>click here for instructions</u>.

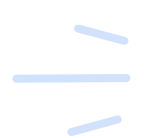

If you are unable to order the transcript online, please reach out to your uAspire advisor for alternative options.